## <u>การขอยืมระหว่างห้องสมุด (จากต่างสถาบัน)</u>

- 1. เข้าเว็บไซต์ห้องสมุด มก.ฉกส. <u>https://lib.csc.ku.ac.th</u>
- 2. เลือกเมนูการสืบค้น KU+ : Search other Thai libraries และพิมพ์คำค้น

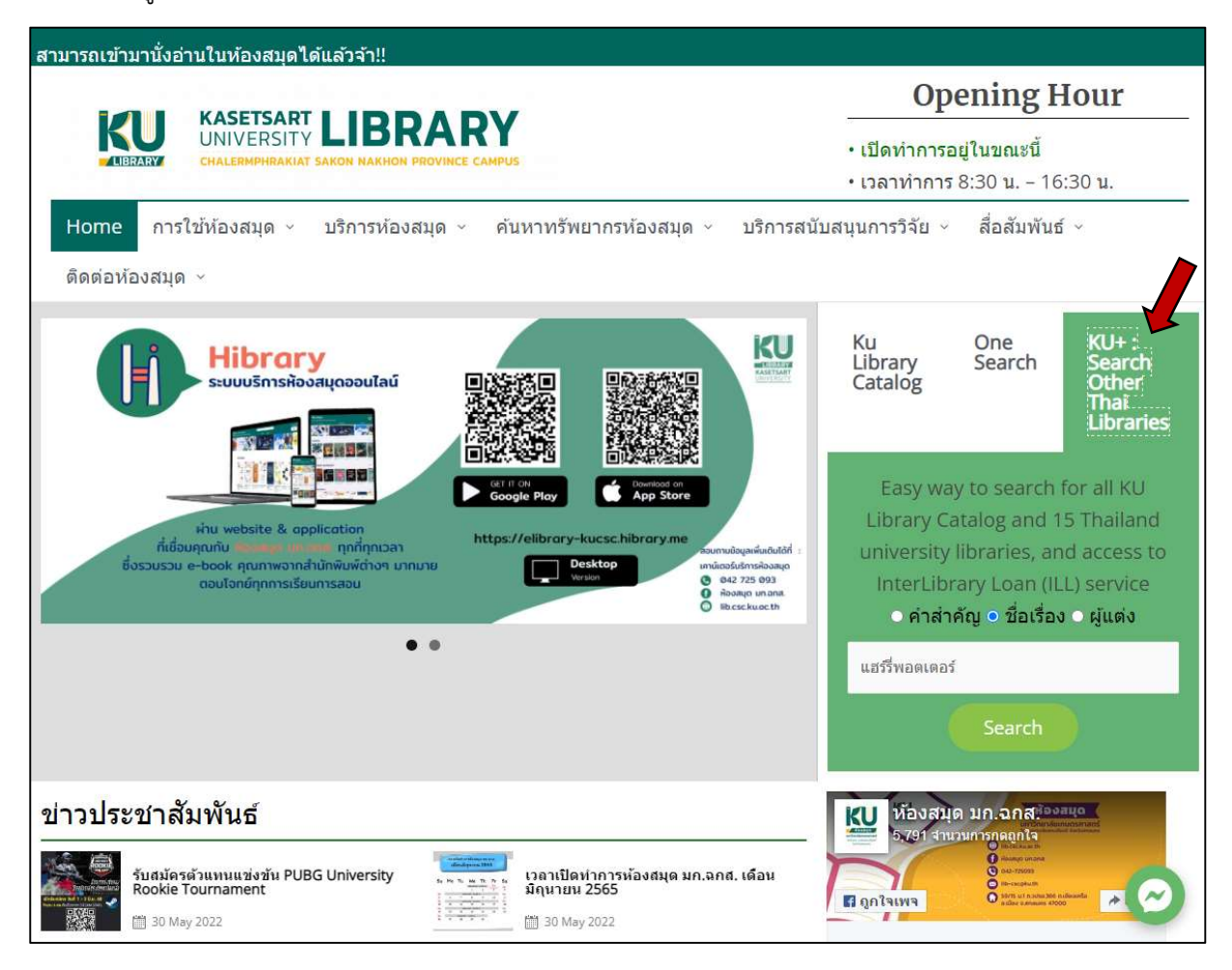

3. คลิก "Interlibrary loan Request" เพื่อส่งคำขอยืมหนังสือเล่มที่ต้องการห้องสมุดต่างสถาบัน

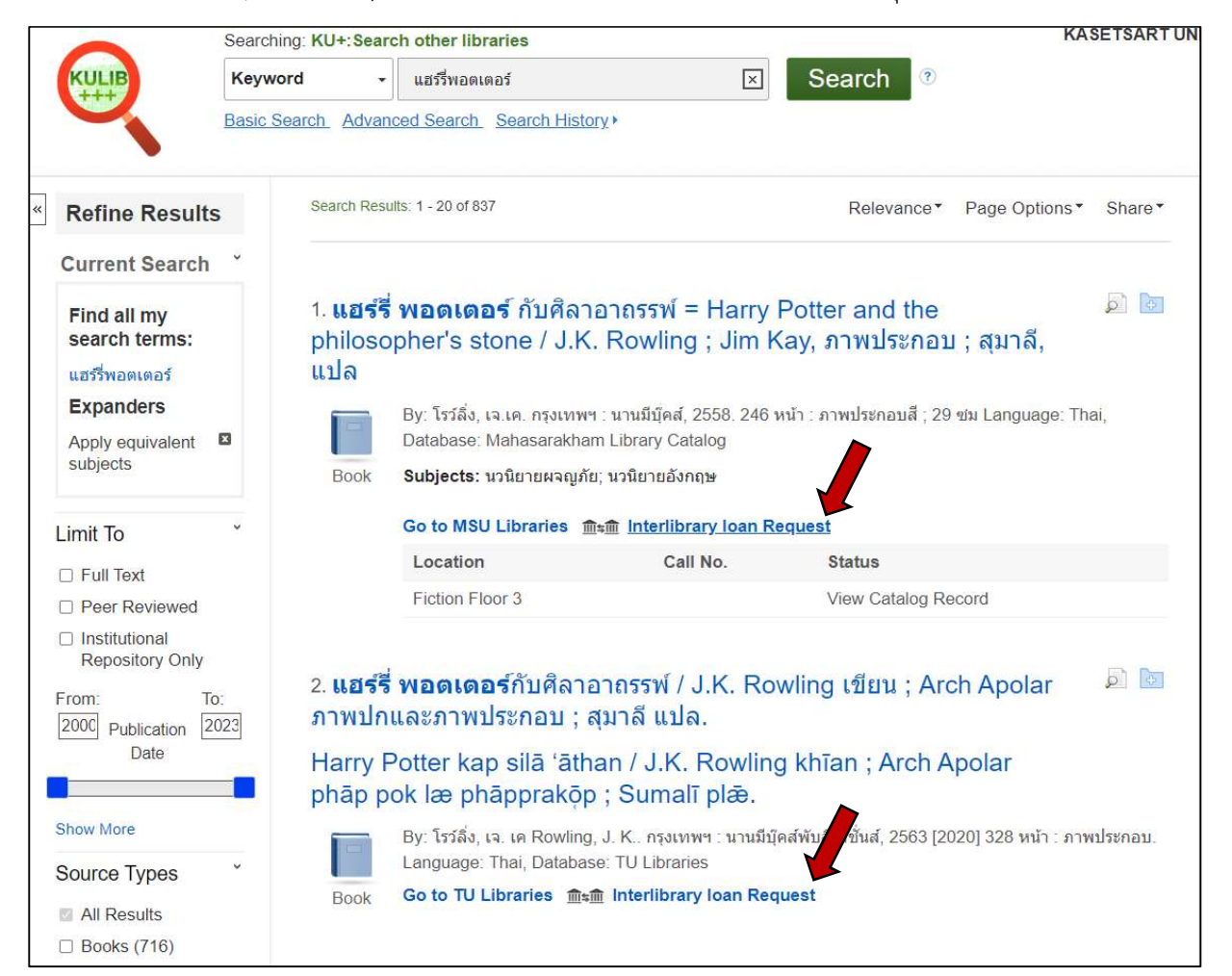

## 4. กรอกแบบฟอร์มในส่วน "ข้อมูลผู้ยืม" ให้ครบถ้วน

|                                                                                                    |                                                                                                    | Show form in Er                                                                                                    |
|----------------------------------------------------------------------------------------------------|----------------------------------------------------------------------------------------------------|----------------------------------------------------------------------------------------------------|
| ข้อตกลงบริการยืมระหว่างห้องส                                                                                                    | เมุด ผ่าน EDS ระหว่าง 15 สถาบัน                                                                                                    |                                                                                                    |
| ห้องสมุดสมาชิก:มหาวิทยาลัยเก<br>แม่ฟ้าหลวง,มหาวิทยาลัยนเรศวร<br>นารี,มหาวิทยาลัยอุบลราชธานี,มห                                                                                                    | ษตรศาสตร์ จุฬาลงกรณ์มหาวิทยาลัย,มหาวิทยาลัยบูรพา,มหาวิทยาลัยแม่โจ้,มห<br>,มหาวิทยาลัยสงขลานครินคร์,มหาวิทยาลัยศิลปากร,มหาวิทยาลัยสุโขทัยธรรมธิ<br>าวิทยาลัยวลัยลักษณ์ และมหาวิทยาลัยพะเยา                                                                                                    | าวิทยาลัยขอนแก่น,มหาวิทยาลัย<br>ราช ,มหาวิทยาลัยเทคโนโยลิสุร                                                                |
| ขั้นตอนการยืมระหว่าง <mark>ห้องสมุด</mark><br>รับเอกสาร โดยการแจ้งผ่านทาง E·                                                                                                    | : ผู้ใช้กรอกรายละเอียดการยืมในแบบฟอร์ม เมื่อใดรับเอกสารยืมระหว่างห้องสม<br>-mail หรือทางโทรศัพท์                                                                                                    | เดแล้ว เจ้าหน้าที่จะติดต่อผู้ใช้มา                                                                                          |
| ผู้มีสิทธิใช้บริการ: นิสิต-นักศึกษา                                                                                                    | า อาจารย์ และบุคลากรของมหาวิทยาลัยห้องสมุดสมาชิก                                                                                                    |                                                                                                    |
| ทรัพยากรที่ให้บริการ: ทรัพยากง<br>หนังสืออิเล็กทรอนิกส์สามารถขอให                                                                                                    | รประเภทสิ่งพิมพ์ / อิเล็กทรอนิกส์ เช่น หนังสือ วิทยานิพนธ์ และงานวิจัยต่างๆ<br>ชับริการได้เฉพาะบทเท่านั้น ตามเงื่อนไขที่ตกลงกับสำนักพิมพ์                                                                                                    | ซึ่งไม่เป็นการละเมิดลิขสิทธิ์ โดย                                                                                           |
| หมายเหตุ: หนังสือที่มิสถานะ Lib l                                                                                                    | Jse Only ขอสงวนสิทธิ์ใช้เฉพาะภายในห้องสมุด ไม่อนุญาตให้ยืมระหว่างห้องส                                                                                                    | ម្ភត                                                                                                    |
| <mark>จำนวนสิ่งพิมพ์ที่ให้ยืม: ไ</mark> ม่เกิน 3                                                                                                    | ะ เล่ม/คน/ครั้ง                                                                                                    |                                                                                                    |
| ระยะเวลาการยืมตัวเล่ม: 3 สัปดา                                                                                                    | ห์ (สามารถ renew ได้ 1 ครั้ง แจ้งก่อน 1 สัปดาห์)                                                                                                    |                                                                                                    |
| ระยะเวลาใน <mark>การดำเนินการ</mark> : ภาย                                                                                                    | มใน 7 วันทำการ นับจากได้รับศาขอ                                                                                                    |                                                                                                    |
|                                                                                                    |                                                                                                    |                                                                                                    |
| วิธีการจัดส่ง จัดส่งไฟล์อิเล็กทรอ<br>ค่าบริการ: ผู้ใช้บริการเป็นผู้รับผิด<br>ส่งเงิน อัตราค่าส่งเอกสาร ตามใบเ                                                                                                    | นิกส์ทาง EMail หรือ จัดส่งตัวเล่มทางไปรษณีย์ลงทะเบียนหรือEMS<br>ชอบในค่าใช้จ่ายการบริการยืมระหว่างห้องสมุด คือ ค่าสำเนาเอกสาร ค่าบริการท<br>เจ้งราคาการยืมตัวเล่มจริง คิดค่าบริการ 100 บาท ต่อชื่อเรื่องถ่ายเอกสาร (A4)                                                                                                    | างไปรษณีย์ และค่าธรรมเนียมการ<br>100 หน้าแรก หน้าละ 2 บาทต่อ                                                                |
| วิธีการจัดส่ง จัดส่งไฟล์อิเล็กทรอ<br>ด่าบริการ: ผู้ใช้บริการเป็นผู้รับผิดฯ<br>ส่งเงิน อัตราคำส่งเอกสาร ตามใบเ<br>หน้า ตั้งแต่หน้า 101 เป็นต้นไป หน่<br>การชำรุดหรือสูญหาย ให้เป็นไป<br>การสูญหายระหว่างการขนส่ง: เ                                                                                                    | นิกส์ทาง EMail หรือ จัดส่งตัวเล่มทางไปรษณีย์ลงทะเบียนหรือEMS<br>ชอบในค่าใช้จ่ายการบริการยืมระหว่างห้องสมุด คือ ค่าสำเนาเอกสาร ค่าบริการท<br>เจ้งราคาการยืมตัวเล่มจริง คิดค่าบริการ 100 บาท ต่อชื่อเรื่องถ่ายเอกสาร (A4)<br>โกละ 1 บาทต่อหน้า การให้บริการสแกนเอกสารจากต้นฉบับและส่ง email คิดค่าบ<br>ตามระเบียบของห้องสมุดเจ้าของทรัพยากรสารสนเทศ<br>ห้องสมุดที่ส่งเอกสารเป็นผู้รับผิดชอบ                                                                                                    | างไปรษณีย์ และค่าธรรมเนียมการ<br>100 หน้าแรก หน้าละ 2 บาทต่อ<br>เริการ 5 บาทต่ออหน้า                                        |
| วิธีการจัดส่ง จัดส่งไฟล์อิเล็กทรอ<br>ต่าบริการ: ผู้ไข้บริการเป็นผู้รับผิดฯ<br>ส่งเงิน อัตราคำส่งเอกสาร ตามใบเ<br>หน้า ตั้งแต่หน้า 101 เป็นต้นไป หน่<br>การชำรุดหรือสูญหาย ให้เป็นไป<br>การสูญหายระหว่างการขนส่ง: ห<br>ข้อมูลผู้ยืม                                                                                    | นิกส์ทาง EMail หรือ จัดส่งด้วเล่มทางไปรษณีย์ลงทะเบียนหรือEMS<br>ช่อบในค่าใช้จ่ายการบริการยืมระหว่างห้องสมุด คือ ค่าสำเนาเอกสาร ค่าบริการท<br>เจ้งราคาการยืมตัวเล่มจริง คิดค่าบริการ 100 บาท ต่อชื่อเรื่องถ่ายเอกสาร (A4)<br>(กละ 1 บาทต่อหน้า การให้บริการสแกนเอกสารจากต้นฉบับและส่ง email คิดค่าบ<br>ตามระเบียบของห้องสมุดเจ้าของทรัพยากรสารสนเทศ<br>ห้องสมุดที่ส่งเอกสารเป็นผู้รับผิดชอบ                                                                                                    | างไปรษณีย์ และค่าธรรมเนียมการ<br>100 หน้าแรก หน้าละ 2 บาทต่อ<br>ปริการ 5 บาทต่ออหน้า                                        |
| วิธีการจัดส่ง จัดส่งไฟล์อิเล็กทรอ<br>ต่าบริการ: ผู้ใช้บริการเป็นผู้รับผิด<br>ส่งเงิน อัตราค่าส่งเอกสาร ตามใบเ<br>หน้า ตั้งแต่หน้า 101 เป็นต้นไป หน่<br>การชำรุดหรือสูญหาย ให้เป็นไป<br>การสูญหายระหว่างการขนส่ง: ง<br>— ข้อมูลผู้ยืม                                                                                  | นิกส์ทาง EMail หรือ จัดส่งตัวเล่มทางไปรษณีย์ลงทะเบียนหรือEMS<br>ชอบในค่าใช้จ่ายการบริการยืมระหว่างห้องสมุด คือ ค่าสำเนาเอกสาร ด่าบริการท<br>เจ้งราคาการยืมตัวเล่มจริง คิดค่าบริการ 100 บาท ต่อชื่อเรื่องถ่ายเอกสาร (A4)<br>โกละ 1 บาทต่อหน้า การให้บริการสแกนเอกสารจากต้นฉบับและส่ง email คิดค่าง<br>ตามระเบียบของห้องสมุดเจ้าของทรัพยากรสารสนเทศ<br>ห้องสมุดที่ส่งเอกสารเป็นผู้รับผิดชอบ                                                                                                    | างไปรษณีย์ และค่าธรรมเนียมการ<br>100 หน้าแรก หน้าละ 2 บาทต่อ<br>ปริการ 5 บาทต่ออหน้า                                        |
| วิธีการจัดส่ง จัดส่งไฟล์อิเล็กทรอ<br>ต่าบริการ: ผู้ใช้บริการเป็นผู้รับผิดห<br>ส่งเงิน อัตราคำส่งเอกสาร ตามใบเ<br>หน้า ตั้งแต่หน้า 101 เป็นต้นไป หน่<br>การชำรุดหรือสูญหาย ให้เป็นไป<br>การสูญหายระหว่างการขนส่ง: 1<br>— ข้อมูลผู้ยืม                                                                                  | นิกส์ทาง EMail หรือ จัดส่งตัวเล่มทางไปรษณีย์ลงทะเบียนหรือEMS<br>ช่อบในค่าใช้จ่ายการบริการยืมระหว่างห้องสมุด คือ ค่าสำเนาเอกสาร ค่าบริการท<br>เจ้งราคาการยืมตัวเล่มจริง คิดค่าบริการ 100 บาท ต่อชื่อเรื่องถ่ายเอกสาร (A4)<br>เกละ 1 บาทต่อหน้า การให้บริการสแกนเอกสารจากตันฉบับและส่ง email คิดค่าบ<br>ตามระเบียบของห้องสมุดเจ้าของทรัพยากรสารสนเทศ<br>ห้องสมุดที่ส่งเอกสารเป็นผู้รับผิดชอบ<br>โปรดระบุวิทยาเขตที่ท่านสังกัด ✔ ★                                                                                           | างไปรษณีย์ และค่าธรรมเนียมการ<br>100 หน้าแรก หน้าละ 2 บาทต่อ<br>มริการ 5 บาทต่ออหน้า                                        |
| ริธีการจัดส่ง จัดส่งไฟล์อิเล็กทรอ<br>ต่าบริการ: ผู้ไข้บริการเป็นผู้รับผิดฯ<br>ส่งเงิน อัตราคำส่งเอกสาร ตามใบเ<br>หน้า ตั้งแต่หน้า 101 เป็นต้นไป หน่<br>การชำรุดหรือสูญหาย ให้เป็นไป<br>การสูญหายระหว่างการขนส่ง: เ<br>— ข้อมูลผู้ยืม<br>ขื่อ-นามสกุล                                                                  | นิกส์ทาง EMail หรือ จัดส่งด้วเล่มทางไปรษณีย์ลงทะเบียนหรือEMS<br>ช่อบในค่าใช้จ่ายการบริการยืมระหว่างห้องสมุด คือ ค่าสำเนาเอกสาร ค่าบริการท<br>เจ้งราคาการยืมตัวเล่มจริง คิดค่าบริการ 100 บาท ต่อชื่อเรื่องถ่ายเอกสาร (A4)<br>กละ 1 บาทต่อหน้า การให้บริการสแกนเอกสารจากตันฉบับและส่ง email คิดค่าง<br>ตามระเบียบของห้องสมุดเจ้าของทรัพยากรสารสนเทศ<br>ห้องสมุดที่ส่งเอกสารเป็นผู้รับผิดชอบ<br>โปรดระบุวิทยาเขตที่ท่านสังกัด ✔ ★                                                                                            | างไปรษณีย์ และค่าธรรมเนียมการ<br>100 หน้าแรก หน้าละ 2 บาทต่อ<br>ปริการ 5 บาทต่ออหน้า                                        |
| ริธีการจัดส่ง จัดส่งไฟล์อิเล็กทรอ'<br>ด่าบริการ: ผู้ใช้บริการเป็นผู้รับผิด<br>ส่งเงิน อัตราค่าส่งเอกสาร ตามใบเ<br>หน้า ตั้งแต่หน้า 101 เป็นต้นไป หน่<br>การชำรุดหรือสูญหาย ให้เป็นไป<br>การสูญหายระหว่างการขนส่ง: ง<br>— ข้อมูลผู้ยืม<br>ขื่อ-นามสกุล<br>รหัสนิสิต/นักศึกษา                                           | นิกส์ทาง EMail หรือ จัดส่งด้วเล่มทางไปรษณีย์ลงทะเบียนหรือEMS<br>ขอบในค่าใช้จ่ายการบริการยืมระหว่างห้องสมุด คือ ค่าสำเนาเอกสาร ค่าบริการท<br>เจ้งราคาการยืมตัวเล่มจริง คิดค่าบริการ 100 บาท ต่อชื่อเรื่องถ่ายเอกสาร (A4)<br>กละ 1 บาทต่อหน้า การให้บริการสแกนเอกสารจากต้นฉบับและส่ง email คิดค่าบ<br>ตามระเบียบของห์องสมุดเจ้าของทรัพยากรสารสนเทศ<br>ห้องสมุดที่ส่งเอกสารเป็นผู้รับผิดชอบ<br>โปรดระบุวิทยาเขตที่ทำนสังกัด♥ ★                                                                                               | างไปรษณีย์ และค่าธรรมเนียมการ<br>100 หน้าแรก หน้าละ 2 บาทต่อ<br>มริการ 5 บาทต่ออหน้า<br>กเกกนักมูล                          |
| ริธีการจัดส่ง จัดส่งไฟล์อิเล็กทรอ<br>ต่าบริการ: ผู้ไข้บริการเป็นผู้รับผิด:<br>ส่งเงิน อัตราคำส่งเอกสาร ตามใบเ<br>หน้า ตั้งแต่หน้า 101 เป็นต้นไป หน่<br>การชำรุดหรือสูญหาย ให้เป็นไป<br>การสูญหายระหว่างการขนส่ง: เ<br>ข้อ-นามสกุล<br>รหัสนิสิต/นักศึกษา<br>eMail                                                      | นิกส์ทาง EMail หรือ จัดส่งด้วเล่มทางไปรษณีย์ลงทะเบียนหรือEMS<br>ช่อบในค่าใช้จ่ายการบริการยืมระหว่างห้องสมุด คือ ค่าสำเนาเอกสาร ค่าบริการท<br>เจ้งราคาการยืมตัวเล่มจริง คิดค่าบริการ 100 บาท ต่อชื่อเรื่องถ่ายเอกสาร (A4)<br>กละ 1 บาทต่อหน้า การให้บริการสแกนเอกสารจากต้นฉบับและส่ง email คิดค่าบ<br>ตามระเบียบของห้องสมุดเจ้าของทรัพยากรสารสนเทศ<br>ห้องสมุดที่ส่งเอกสารเป็นผู้รับผิดชอบ<br>โปรดระบุวิทยาเขตที่ทำนสังกัด♥ ★                                                                                              | างไปรษณีย์ และค่าธรรมเนียมการ<br>100 หน้าแรก หน้าละ 2 บาทต่อ<br>มริการ 5 บาทต่ออหน้า<br>กรอกข้อมูล                          |
| ริธีการจัดส่ง จัดส่งไฟล์อิเล็กทรอ<br>ต่าบริการ: ผู้ไข้บริการเป็นผู้รับผิดฯ<br>ส่งเงิน อัตราคำส่งเอกสาร ตามใบเ<br>หน้า ตั้งแต่หน้า 101 เป็นต้นไป หน่<br>การช่ารุดหรือสูญหาย ให้เป็นไป<br>การสูญหายระหว่างการขนส่ง: ท<br>— ข้อมูลผู้ยืม<br>ขื่อ-นามสกุล<br>รหัสนิสิต/นักศึกษา<br>eMail<br>เบอร์โทรศัพท์                 | นิกส์ทาง EMail หรือ จัดส่งด้วเล่มทางไปรษณีย์ลงทะเบียนหรือEMS<br>ย่อบในค่าใช้จ่ายการบริการยิมระหว่างห้องสมุด คือ ค่าสำเนาเอกสาร ด่าบริการท<br>เจ้งราคาการยืมตัวเล่มจริง คิดค่าบริการ 100 บาท ต่อชื่อเรื่องถ่ายเอกสาร (A4)<br>กละ 1 บาทต่อหน้า การให้บริการสแกนเอกสารจากตันฉบับและส่ง email คิดค่าบ<br>ตามระเบียบของห้องสมุดเจ้าของทรัพยากรสารสนเทศ<br>ห้องสมุดที่ส่งเอกสารเป็นผู้รับผิดชอบ                                                                                                    | างไปรษณีย์ และค่าธรรมเนียมการ<br>100 หน้าแรก หน้าละ 2 บาทต่อ<br>ปริการ 5 บาทต่ออหน้า<br>กรอกข้อมูล<br>ตามจริงให้            |
| ริธีการจัดส่ง จัดส่งไฟล์อิเล็กทรอ<br>ต่าบริการ: ผู้ใช้บริการเป็นผู้รับผิดห<br>ส่งเงิน อัตราค่าส่งเอกสาร ตามใบเ<br>หน้า ตั้งแต่หน้า 101 เป็นต้นไป หน่<br>การชำรุดหรือสูญหาย ให้เป็นไป<br>การสูญหายระหว่างการขนส่ง: ท<br>                                                                                               | นิกส์ทาง EMail หรือ จัดส่งด้วเล่มทางไปรษณีย์ลงทะเบียนหรือEMS<br>ย่อบในค่าใช้จ่ายการบริการยืมระหว่างห้องสมุด คือ ค่าสำเนาเอกสาร ด่าบริการท<br>เจ้งราคาการยืมตัวเล่มจริง คิดค่าบริการ 100 บาท ต่อชื่อเรื่องถ่ายเอกสาร (A4)<br>กละ 1 บาทต่อหน้า การให้บริการสแกนเอกสารจากตันฉบับและส่ง email คิดค่าง<br>ตามระเบียบของห้องสมุดเจ้าของทรัพยากรสารสนเทศ<br>ห้องสมุดที่ส่งเอกสารเป็นผู้รับผิดชอบ                                                                                                    | างไปรษณีย์ และค่าธรรมเนียมการ<br>100 หน้าแรก หน้าละ 2 บาทต่อ<br>มริการ 5 บาทต่ออหน้า<br>กรอกข้อมูล<br>ตามจริงให้<br>ครบถ้วน |
| ริธีการจัดส่ง จัดส่งไฟล์อีเล็กทรอ<br>ตำบริการ: ผู้ใช้บริการเป็นผู้รับผิด<br>ส่งเงิน อัตราค่าส่งเอกสาร ตามใบเ<br>หน้า ตั้งแต่หน้า 101 เป็นต้นไป หน่<br>การชำรุดหรือสูญหาย ให้เป็นไป<br>การสูญหายระหว่างการขนส่ง: ห<br>— ข้อมูลผู้ยืม<br>ขื่อ-นามสกุล<br>รหัสนิสิต/นักศึกษา<br>eMail<br>เบอร์โทรศัพท์<br>คณะ<br>สถานภาพ | นิกส์ทาง EMail หรือ จัดส่งด้วเล่มทางไปรษณีย์ลงทะเบียนหรือEMS<br>ชอบในค่าใช้จ่ายการบริการยืมระหว่างห้องสมุด คือ ค่าสำเนาเอกสาร ด่าบริการท<br>เจ้งราคาการยืมตัวเล่มจริง คิดค่าบริการ 100 บาท ต่อชื่อเรื่องถ่ายเอกสาร (A4)<br>กละ 1 บาทต่อหน้า การให้บริการสแกนเอกสารจากต้นฉบับและส่ง email คิดค่าง<br>ตามระเบียบของห้องสมุดเจ้าของทรัพยากรสารสนเทศ<br>ห้องสมุดที่ส่งเอกสารเป็นผู้รับผิดชอบ<br>โปรดระบุวิทยาเขตที่ทำนสังกัด♥ ★<br>โปรดระบุวิทยาเขตที่ทำนสังกัด♥ ★<br>โปรดระบุวิทยาเขตที่ทำนสังกัด♥ ★<br>โปรดระบุวิทยาเขตรี ♥ | างไปรษณีย์ และค่าธรรมเนียมการ<br>100 หน้าแรก หน้าละ 2 บาทต่อ<br>มริการ 5 บาทต่ออหน้า<br>กรอกข้อมูล<br>ตามจริงให้<br>กรบถ้วน |
| ริธีการจัดส่ง จัดส่งไฟล์อิเล็กทรอ<br>ลำบริการ: ผู้ไข้บริการเป็นผู้รับผิด<br>ส่งเงิน อัตราค้าส่งเอกสาร ตามใบเ<br>หน้า ตั้งแต่หน้า 101 เป็นต้นไป หน่<br>การช่ารุดหรือสูญหาย ให้เป็นไป<br>การสูญหายระหว่างการขนส่ง: ห<br>                                                                                                | นิกส์ทาง EMail หรือ จัดส่งด้วเล่มทางไปรษณีย์ลงทะเบียนหรือEMS<br>ย่อบในค่าใช้จ่ายการบริการยิมระหว่างห้องสมุด คือ ค่าสำเนาเอกสาร ค่าบริการท<br>เจ้งราคาการยิมตัวเล่มจริง คิดค่าบริการ 100 บาท ต่อชื่อเรื่องถ่ายเอกสาร (A4)<br>กละ 1 บาทต่อหน้า การให้บริการสแกนเอกสารจากตันฉบับและส่ง email คิดค่าบ<br>ตามระเบียบของห้องสมุดเจ้าของทรัพยากรสารสนเทศ<br>ห้องสมุดที่ส่งเอกสารเป็นผู้รับผิดชอบ<br>โปรดระบุวิทยาเขตที่ท่านสังกัด ♥ ★<br>                                                                                        | างไปรษณีย์ และค่าธรรมเนียมการ<br>100 หน้าแรก หน้าละ 2 บาทต่อ<br>มริการ 5 บาทต่ออหน้า<br>กรอกข้อมูล<br>ตามจริงให้<br>ครบถ้วน |